# Konfigurationsbeispiel für IPsec zwischen zwei IOS-Routern mit sich überschneidenden privaten Netzwerken

### Inhalt

Einführung Voraussetzungen Anforderungen Verwendete Komponenten Konventionen Konfigurieren Netzwerkdiagramm Konfigurationen Überprüfen Fehlerbehebung Zugehörige Informationen

### **Einführung**

In diesem Dokument wird beschrieben, wie der Cisco IOS-Router in einem standortübergreifenden IPsec-VPN mit sich überschneidenden privaten Netzwerkadressen hinter VPN-Gateways konfiguriert wird.

# Voraussetzungen

### **Anforderungen**

Für dieses Dokument bestehen keine speziellen Anforderungen.

#### Verwendete Komponenten

Die Informationen in diesem Dokument basieren auf Cisco IOS 3640-Routern, auf denen die Softwareversion 12.4 ausgeführt wird.

Die Informationen in diesem Dokument wurden von den Geräten in einer bestimmten Laborumgebung erstellt. Alle in diesem Dokument verwendeten Geräte haben mit einer leeren (Standard-)Konfiguration begonnen. Wenn Ihr Netzwerk in Betrieb ist, stellen Sie sicher, dass Sie die potenziellen Auswirkungen eines Befehls verstehen.

### **Konventionen**

Weitere Informationen zu Dokumentkonventionen finden Sie in den <u>Cisco Technical Tips</u> <u>Conventions</u> (Technische Tipps zu Konventionen von Cisco).

# **Konfigurieren**

In diesem Abschnitt erhalten Sie Informationen zum Konfigurieren der in diesem Dokument beschriebenen Funktionen.

**Hinweis:** Verwenden Sie das <u>Command Lookup Tool</u> (nur <u>registrierte</u> Kunden), um weitere Informationen zu den in diesem Abschnitt verwendeten Befehlen zu erhalten.

#### **Netzwerkdiagramm**

In diesem Dokument wird die folgende Netzwerkeinrichtung verwendet:

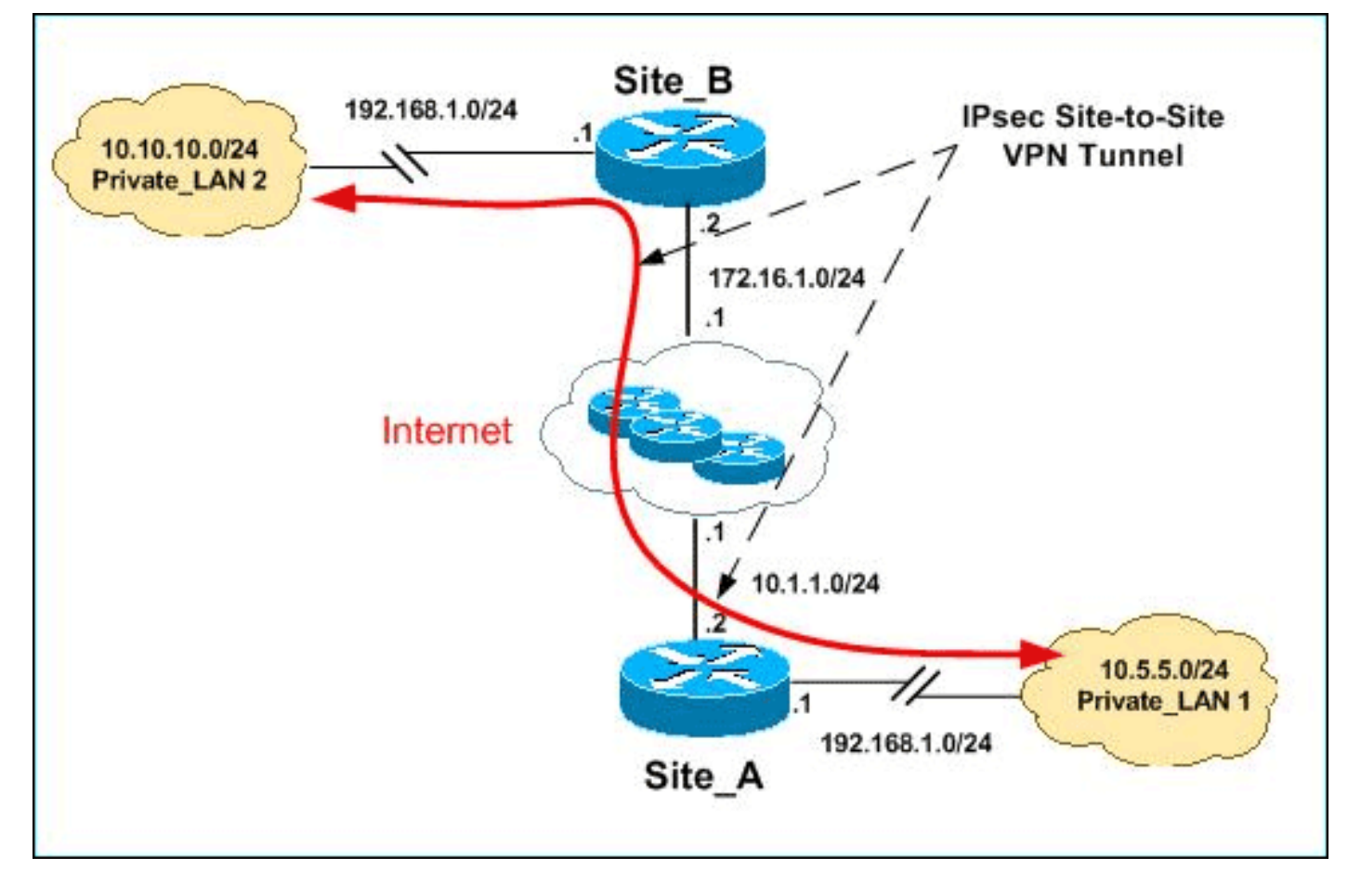

**Hinweis:** Die in dieser Konfiguration verwendeten IP-Adressierungsschemata sind im Internet nicht rechtlich routbar. Es handelt sich um RFC 1918-Adressen, die in einer Laborumgebung verwendet wurden.

Sowohl Private\_LAN1 als auch Private\_LAN2 verfügen über das IP-Subnetz 192.168.1.0/24. Dadurch wird der sich überschneidende Adressbereich hinter jeder Seite des IPsec-Tunnels simuliert.

In diesem Beispiel führt der Site\_A-Router eine bidirektionale Übersetzung durch, sodass die beiden privaten LANs über den IPsec-Tunnel kommunizieren können. Die Übersetzung bedeutet, dass Private\_LAN1 Private\_LAN2 durch den IPsec-Tunnel als 10.10.10.0/24 und Private\_LAN2 durch den IPSec-Tunnel als 10.5.5.0/24 "erkennt".

#### **Konfigurationen**

In diesem Dokument werden folgende Konfigurationen verwendet:

- <u>SDM-Konfiguration für Standort\_A-Router</u>
- <u>CLI-Konfiguration für Standort A-Router</u>
- Konfiguration des Standorts\_B-Routers

#### SDM-Konfiguration für Standort\_A-Router

**Hinweis:** In diesem Dokument wird davon ausgegangen, dass der Router mit grundlegenden Einstellungen wie Schnittstellenkonfiguration usw. konfiguriert ist. Weitere Informationen finden Sie unter <u>Grundlegende Routerkonfiguration mit SDM</u>.

#### **NAT-Konfiguration**

Gehen Sie wie folgt vor, um mithilfe von NAT SDM auf dem Site\_A-Router zu konfigurieren:

 Wählen Sie Configure > NAT > Edit NAT Configuration, und klicken Sie auf Designate NAT Interfaces (NAT-Schnittstellen festlegen), um vertrauenswürdige und nicht vertrauenswürdige Schnittstellen wie gezeigt zu

| fg          | Configure                                                                 | Monitor                 | <b>@</b><br>Refres | )<br>h Save    | S  |  |  |  |  |  |  |
|-------------|---------------------------------------------------------------------------|-------------------------|--------------------|----------------|----|--|--|--|--|--|--|
| 2           | 🖗 NAT                                                                     |                         |                    |                |    |  |  |  |  |  |  |
|             | Create NAT Configuration Edit NAT Configuration Designate NAT Interfaces. |                         |                    |                |    |  |  |  |  |  |  |
|             | AT Interface Settin<br>Select the list of inf<br>inside / outside.        | ng<br>terfaces that you | want to c          | lesignate as   | ×  |  |  |  |  |  |  |
|             | interface                                                                 | inside(trust            | ed)                | outside(untrus | te |  |  |  |  |  |  |
|             | Ethernet0/0                                                               |                         |                    | ~              |    |  |  |  |  |  |  |
|             | FastEthernet1/0                                                           |                         |                    |                |    |  |  |  |  |  |  |
|             | LoopbackO                                                                 | ~                       |                    |                |    |  |  |  |  |  |  |
| definieren. | •<br>OK                                                                   | Cancel                  |                    | Help           | ŀ  |  |  |  |  |  |  |

- 2. Klicken Sie auf OK.
- 3. Klicken Sie auf **Hinzufügen**, um die NAT-Übersetzung wie dargestellt von innen nach außen zu

| Add Addres                      | s Translation Rul   | e             |                  |          |     |
|---------------------------------|---------------------|---------------|------------------|----------|-----|
|                                 |                     |               |                  |          |     |
| <ul> <li>Static</li> </ul>      | c O Dyn             | amic          |                  |          |     |
| Dire                            | ction: From insid   | le to outs de | •                |          |     |
| т                               | ranslate from inte  | rface         |                  |          |     |
|                                 |                     |               |                  |          |     |
| Insi                            | de Interface(s):    | Loopba        | ackO             |          |     |
| IPa                             | ddress:             | 192.16        | 8.1.0            |          |     |
| Net                             | vork Mask(option:   | al): 255.25   | 5.255.0          | or       | 24  |
|                                 |                     | · · · · · ·   |                  |          |     |
|                                 | ranslate to interfa | ce            |                  |          |     |
| 0                               | utside Interface(s) | ): Ethernet0  | /0               |          |     |
| Ту                              | /pe:                | IP addres     | s                | •        |     |
| in                              | terface:            | Ethernet0     | )/0              | <b>Y</b> |     |
| IP                              | address:            | 10.5.5.0      |                  |          |     |
|                                 | - Redirect Por      | ·             |                  |          |     |
|                                 |                     |               |                  |          |     |
|                                 |                     |               |                  | _        |     |
|                                 | )riginal Port:      | Т             | ranslated Por    | t:       |     |
|                                 |                     |               |                  |          |     |
|                                 |                     |               |                  |          |     |
| konfigurieren.                  | OK                  | Cancel        | dieH l           |          |     |
| 4. Klicken Sie auf              |                     |               |                  |          |     |
| – Network Address Translation R | ules                |               |                  |          |     |
| Inside Interface(s): Loopbac    | k0                  |               |                  |          |     |
| Outside Interface(s): Ethernet  | VO                  |               |                  |          |     |
|                                 | Translat            | ad address    | Dule 7           | ime      |     |
| 102 169 1 0.102 169 1 255       | 10.5.5.0.           | eu address    | Rule I<br>Static | Abe      | Add |

5. Klicken Sie erneut auf Hinzufügen, um die NAT-Übersetzung wie dargestellt von außen in die Richtung von innen zu

| Add A                               | ddress Transl                     | ation Rule     |               |           |  |  |  |  |  |  |
|-------------------------------------|-----------------------------------|----------------|---------------|-----------|--|--|--|--|--|--|
|                                     |                                   |                |               |           |  |  |  |  |  |  |
| 6                                   | Ptotic                            | C Dunamia      |               |           |  |  |  |  |  |  |
|                                     | otatic                            | Obynamic       |               |           |  |  |  |  |  |  |
|                                     | Direction: From outside to inside |                |               |           |  |  |  |  |  |  |
|                                     | Translate from interface          |                |               |           |  |  |  |  |  |  |
|                                     |                                   |                |               |           |  |  |  |  |  |  |
|                                     | Outside Inter                     | rface(s):      | Ethernet0/0   |           |  |  |  |  |  |  |
|                                     | IP address:                       |                | 10.10.10.0    |           |  |  |  |  |  |  |
|                                     | Network Mas                       | sk(optional):  | 255.255.255.0 | or 24     |  |  |  |  |  |  |
|                                     |                                   |                | 1             |           |  |  |  |  |  |  |
|                                     | Translate                         | to interface — |               |           |  |  |  |  |  |  |
|                                     |                                   |                |               |           |  |  |  |  |  |  |
|                                     | Inside Inte                       | rface(s):      | LoopbackO     |           |  |  |  |  |  |  |
|                                     | IP address                        | 5:             | 192.168.1.0   |           |  |  |  |  |  |  |
|                                     |                                   | Niroct Port    |               |           |  |  |  |  |  |  |
|                                     | C mon                             | Cupp           |               |           |  |  |  |  |  |  |
|                                     |                                   |                |               |           |  |  |  |  |  |  |
|                                     | Original F                        | Port:          | Translated P  | ort:      |  |  |  |  |  |  |
|                                     |                                   |                |               |           |  |  |  |  |  |  |
|                                     |                                   |                |               |           |  |  |  |  |  |  |
|                                     |                                   |                |               |           |  |  |  |  |  |  |
|                                     |                                   |                |               |           |  |  |  |  |  |  |
| konfigurieren.                      |                                   | ОК             | Cancel He     | lp        |  |  |  |  |  |  |
| 6. Klicken Sie auf                  |                                   |                |               |           |  |  |  |  |  |  |
| – Network Address Tra               | nslation Rules —                  |                |               |           |  |  |  |  |  |  |
| Inside Interface(s):                | Loopback0                         |                |               |           |  |  |  |  |  |  |
|                                     |                                   |                |               |           |  |  |  |  |  |  |
| Outside Interface(s):               | Ethernet0/0                       |                |               |           |  |  |  |  |  |  |
| Original address                    |                                   | Translate      | d address     | Rule Type |  |  |  |  |  |  |
| 192.168.1.0-192.<br>192.168.1.0-192 | 168.1.255<br>168.1.255            | 10.5.5.0-1     | 0.5.5.255     | Static    |  |  |  |  |  |  |

Hinweis: Dies ist die entsprechende CLI-Konfiguration:

### VPN-Konfiguration

Gehen Sie wie folgt vor, um mithilfe von VPN SDM auf dem Site\_A-Router zu konfigurieren:

1. Wählen Sie **Configure > VPN > VPN Components > IKE > IKE Policies > Add**, um die IKE-Richtlinien wie in diesem Bild dargestellt zu

|             | Configu           | ire IKE Policy | · |                  |                    |          |
|-------------|-------------------|----------------|---|------------------|--------------------|----------|
|             | Priority:         |                |   | Authen<br>PRE_S  | tication:<br>3HARE | •        |
|             | Encryption<br>DES | n:             | • | D-H Gr<br>group1 | oup:               | ¥        |
|             | Hash:<br>MD5      |                | • | Lifetim<br>24    | e:<br>0 0          | HH:MM:SS |
| definieren. |                   | 0K             |   | Cancel           | He                 | elp      |

2. Klicken Sie auf

| <u>OK.</u> |          |            |      |           |                |              |
|------------|----------|------------|------|-----------|----------------|--------------|
| IKE        | Policies |            |      |           | Add            | Edit Del     |
|            |          |            |      |           |                |              |
|            | Priority | Encryption | Hash | D-H Group | Authentication | Туре         |
|            | 10       | DES        | MD5  | aroup1    | PRE SHARE      | User Defined |

Hinweis: Dies ist die entsprechende CLI-Konfiguration:

3. Wählen Sie **Configure > VPN > VPN Components >IKE > Pre-shared Keys > Add**, um den Wert des vorinstallierten Schlüssels mit der Peer-IP-Adresse

|                 | Key:       |                      | ****  | ****       |   |      |
|-----------------|------------|----------------------|-------|------------|---|------|
|                 | Re-e       | enter Key:           | ****  | ****       |   |      |
|                 | Н          | ost/Netwo            | rk—   |            |   |      |
|                 | Туре       | 9:                   | IP A  | ddress     | • |      |
|                 | IP A       | ddress:              | 172   | .16.1.2    |   |      |
|                 | Sub<br>(Op | net Mask:<br>tional) | 255   | .255.255.0 |   | 24   |
|                 | 🔽 Us       | er Authent           | icati | on (XAuth) |   |      |
| festzulegen.    |            | ОК                   |       | Cancel     |   | Help |
| 4. MICKEN SIE a | aul        |                      |       |            |   |      |

OK.

| Pre- | shared Keys  |               | Add            |
|------|--------------|---------------|----------------|
|      | Peer IP/Name | Subnet Mask   | pre-shared key |
|      | 1701610      | 266 266 266 0 | *****          |

Hinweis: Dies ist die entsprechende CLI-Konfiguration:

5. Wählen Sie **Configure > VPN > VPN Components > IPSec > Transform Sets > Add** aus, um ein Konfigurationssatz-*Myset* zu erstellen, wie in diesem Bild

|          | Add Tran                          | sform Set      |        |              |      |             |  |  |
|----------|-----------------------------------|----------------|--------|--------------|------|-------------|--|--|
|          | Name: myset                       |                |        |              |      |             |  |  |
|          |                                   | Data integrity | / with | encryption ( | ESP) |             |  |  |
|          | Integrity Algorithm: ESP_MD5_HMAC |                |        |              |      |             |  |  |
|          | Encry                             | ption Algorit/ | hm:    | ESP_DES      |      |             |  |  |
|          |                                   |                |        |              |      |             |  |  |
|          |                                   |                |        |              |      | Show Advani |  |  |
| gezeigt. |                                   | ОК             |        | Cancel       |      | Help        |  |  |

6. Klicken Sie auf

#### OK.

| ransform Set |                |               | Add.         |
|--------------|----------------|---------------|--------------|
| Name         | ESP Encryption | ESP Integrity | AH Integrity |
| myset        | ESP_DES        | ESP_MD5_HMAC  |              |

nweis: Dies ist die entsprechende CLI-Konfiguration:

7. Wählen Sie **Configure > VPN > VPN Components > IPSec > IPSec Rules(ACLs) > Add**, um eine Crypto Access Control List (ACL) *101* zu

| ٩dd        | a Rule      |               |         |         |       |           |         |
|------------|-------------|---------------|---------|---------|-------|-----------|---------|
|            | Name/Num    | iber:         |         |         | Туре  | B:        |         |
|            | 101         |               |         |         | Exte  | ended Rul | е       |
|            | Descriptior | i:            |         |         |       |           |         |
|            |             |               |         |         |       |           |         |
|            | Rule Entry  |               |         |         |       |           |         |
|            | permit ip 1 | 0.5.5.0 0.255 | .255.25 | 5 192.1 | 68.1. | .0 0.255. | Add     |
|            |             |               |         |         |       |           | Clone.  |
|            |             |               |         |         |       |           | Edit    |
|            |             |               |         |         |       |           | Delete  |
|            |             |               |         |         |       |           | Move L  |
|            | •           |               |         |         |       | ▶         | Move Do |
|            | Interfac    | e Associatio  | n       |         |       |           |         |
|            | None.       |               |         |         |       | Ass       | ociate  |
| erstellen. |             | ОК            | Ca      | ancel   |       | Help      |         |

8. Klicken Sie auf **OK**.

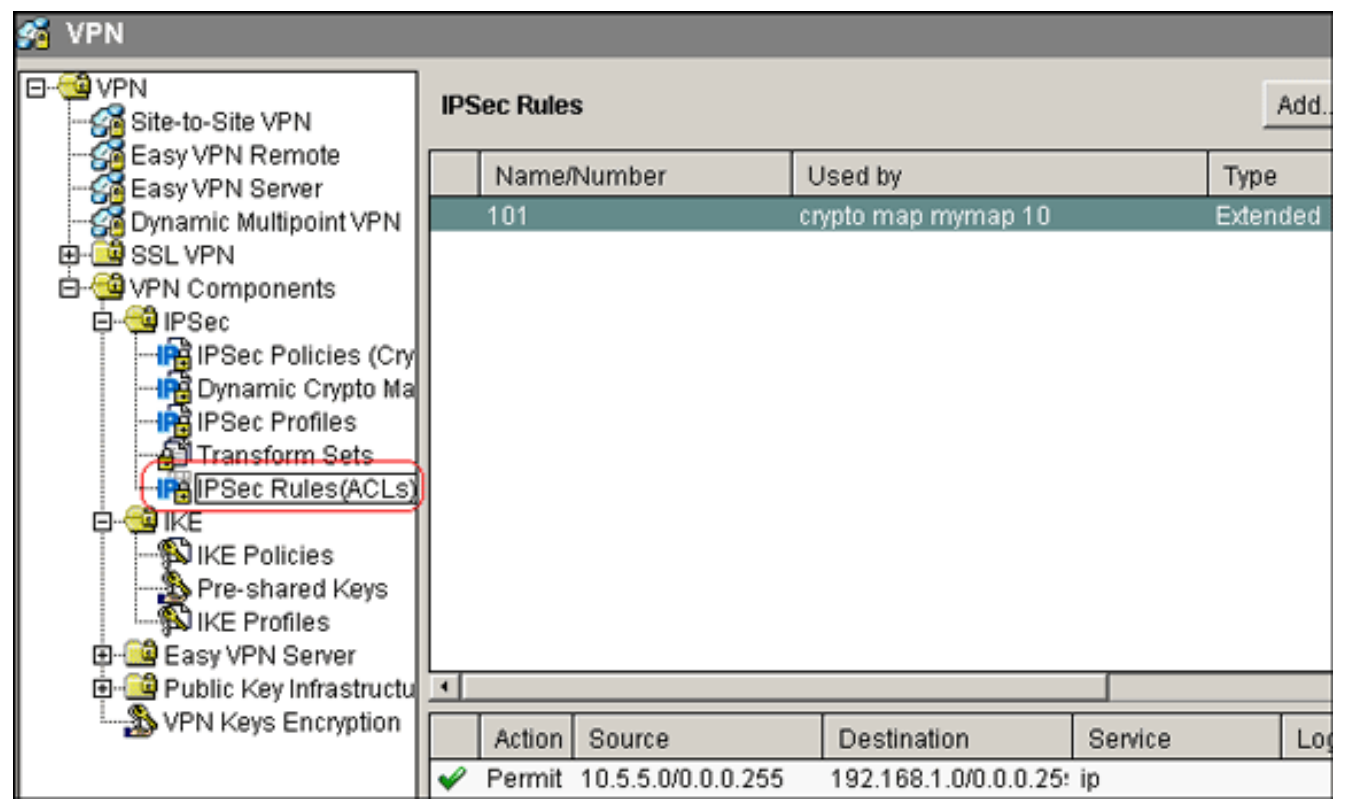

Hinweis: Dies ist die entsprechende CLI-Konfiguration:

9. Wählen Sie Configure > VPN > VPN Components > IPSec > IPSec Policies > Add aus, um Cryto Map mymap zu erstellen, wie in diesem Bild

| a 0- | 7010      | <b>1 1</b> |
|------|-----------|------------|
| uez  | <u>en</u> | л          |
| 9    | -0.5      | "          |

| 3       |                          |                                      |        |             |             |                |                |         |                     |
|---------|--------------------------|--------------------------------------|--------|-------------|-------------|----------------|----------------|---------|---------------------|
| 96<br>6 | Configure                | Monitor                              | Be     | @<br>efresh | -<br>Save   | Q<br>Search    | ?<br>Help      |         |                     |
| ۵ 😫     | /PN                      |                                      |        |             |             |                |                |         |                     |
|         | 9 VPN<br>                | ite VPN                              | IPSec  | Policies    | ;           |                |                |         | Add                 |
|         | 🚰 Easy VP<br>🚰 Easy VP   | N Remote<br>N Server                 | Ш      | Add IPS     | ec Policy   |                |                |         | ×                   |
|         | 🚰 Dynamic<br>] 🥶 SSL VPN | : Multipoint VPN<br>N                |        | Name        | e: myr      | nap            |                |         |                     |
| Ė       | VPN Cor                  | mponents                             |        | Cn          | pto Maps ir | this IPSec P   | olicy          |         |                     |
|         | <b>P</b>                 | Sec Policies (Cry<br>namic Crypto Ma |        |             | Name        |                | Seq No         | Peers   | Add                 |
|         |                          | Sec Profiles<br>ansform Sets         | Crypte |             |             |                |                |         | Edit                |
|         |                          | Sec Rules(ACLS)                      | Nam    |             |             |                |                |         | Delete              |
|         |                          | E Policies<br>e-shared Keys          |        |             |             |                |                | ,       |                     |
|         | E-C Easy                 | = Profiles<br>VPN Server             |        |             |             |                |                |         | -<br>Jse Add Wizard |
|         | VPN I                    | Keys Encryption                      |        | Dy          | namic Crypt | to Map Sets ir | n this IPsec I | Policy  |                     |
|         |                          |                                      | •      |             | Dynamic     | Comto Man S    | et Name        | Seg No  | Associate           |
|         |                          |                                      | Dynar  |             | Dynamic     | orpho map of   | et raille      | 064140. | Associate           |
|         |                          |                                      |        |             |             |                |                |         | Disassociate        |

10. Klicken Sie auf **Hinzufügen**.Klicken Sie auf die Registerkarte **Allgemein**, und behalten Sie die Standardeinstellungen

| Add Crypto Ma             | P                                    |                             |           |           |                     |
|---------------------------|--------------------------------------|-----------------------------|-----------|-----------|---------------------|
| General P                 | eer Information                      | Transform S                 | Bets IPSe | c Rule    |                     |
| Name o                    | f IPSec Policy: n                    | nymap                       |           |           |                     |
| Descript                  | ion:                                 |                             |           |           |                     |
| Sequen                    | e Number:                            |                             |           |           |                     |
| Security A 1 0 Idle Time: | ssociation Lifetim                   | ne:<br>3S <b>4608</b><br>3S | 000       | Kilobytes |                     |
| Perfect     Revers        | Forward Secrecy<br>e Route Injection | grou                        | p1        | ¥         |                     |
| ei.                       | ОК                                   | Cancel                      | Help      |           | Klicken Sie auf die |

Registerkarte **Peer Information** (Peer-IP-Adresse), um die Peer-IP-Adresse 172.16.1.2

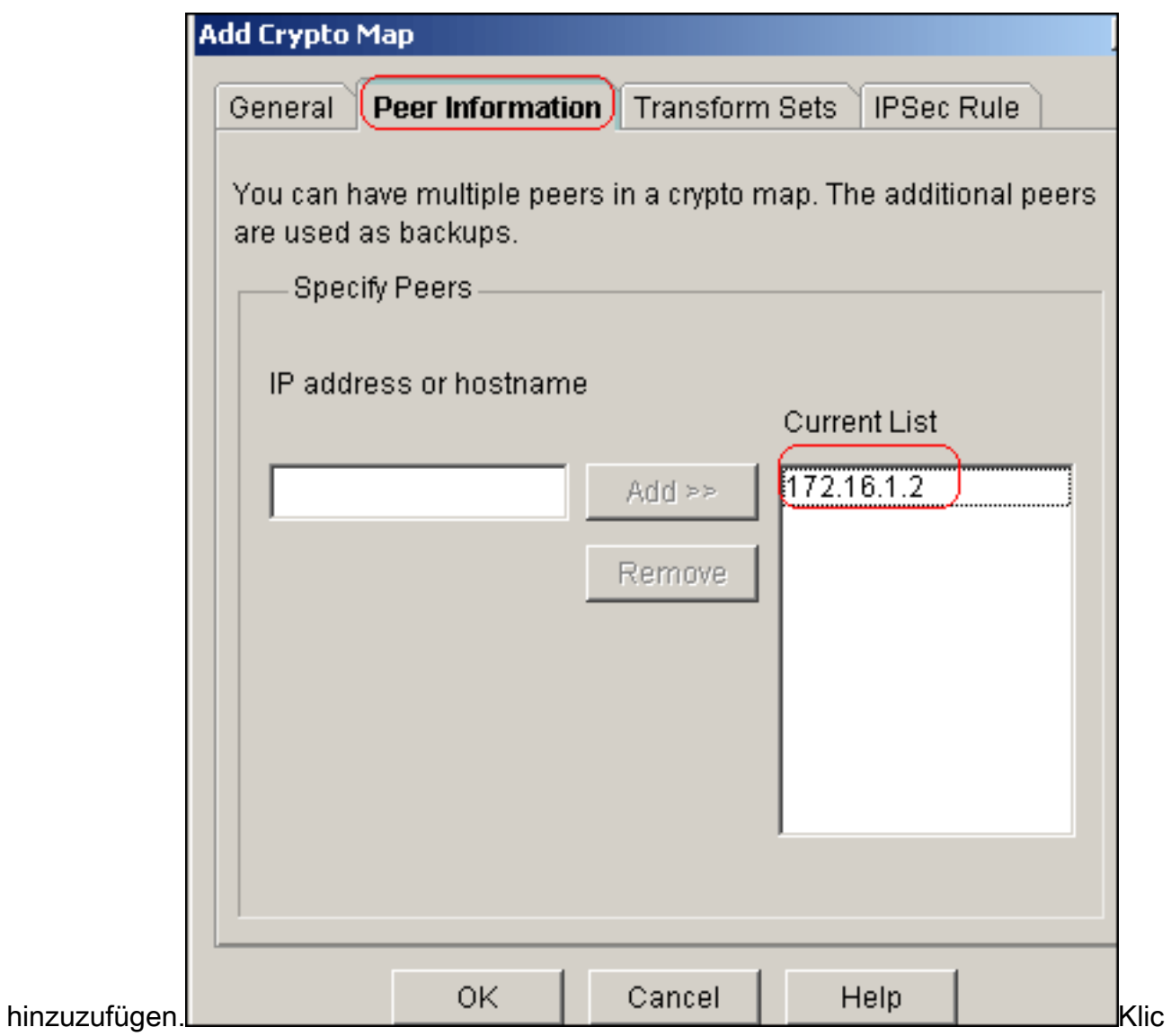

ken Sie auf die Registerkarte Transform Sets, um den gewünschten Transform Set myset

| Add Crypt | o Map            |             |                                   |                      |
|-----------|------------------|-------------|-----------------------------------|----------------------|
| General   | Peer Inform      | ation (Tran | sform Sets IPS                    | ec Rule              |
| Availat   | le Transform :   | Sets        | Selected Trans<br>in Order of Pre | form Sets<br>ference |
| Nam       | 9                | Туре        | Name                              |                      |
| ESP-3     | DES-SHA          | SDM De      | myset                             | _                    |
|           |                  | >           | A                                 | А.                   |
|           |                  | <           | <                                 | V                    |
|           |                  |             |                                   |                      |
|           |                  |             |                                   |                      |
| A0        | <u></u> <u> </u> | JIT         |                                   |                      |
|           |                  |             |                                   |                      |
| len.      | ОК               | Cano        | el Help                           |                      |

n Sie auf die Registerkarte IPSec Rule (IPSec-Regel), um die vorhandene Krypto-ACL 101

|              | General P | eer Inforr | mation | Transform | Sets IP | Sec Rule     |          |
|--------------|-----------|------------|--------|-----------|---------|--------------|----------|
|              | IPPoor P  | ulo:       | 101    |           |         |              |          |
|              | IFSUCK    | ule. j     | 101    |           |         | Selection et | vistina  |
|              |           |            |        |           |         | Create a ne  | w rule(  |
|              |           |            |        |           |         | None (Clea   | r rule a |
|              |           |            |        |           |         |              |          |
| auszuwählen. |           | ОК         |        | Cancel    | Help    |              | Kli      |

cken Sie auf **OK**.**Hinweis:** Dies ist die entsprechende CLI-Konfiguration:

11. Wählen Sie **Configure > VPN > Site-to-Site VPN > Edit Site-to-Site VPN > Add** aus, um crypto map *mymap* auf die Schnittstelle Ethernet0/0 anzuwenden.

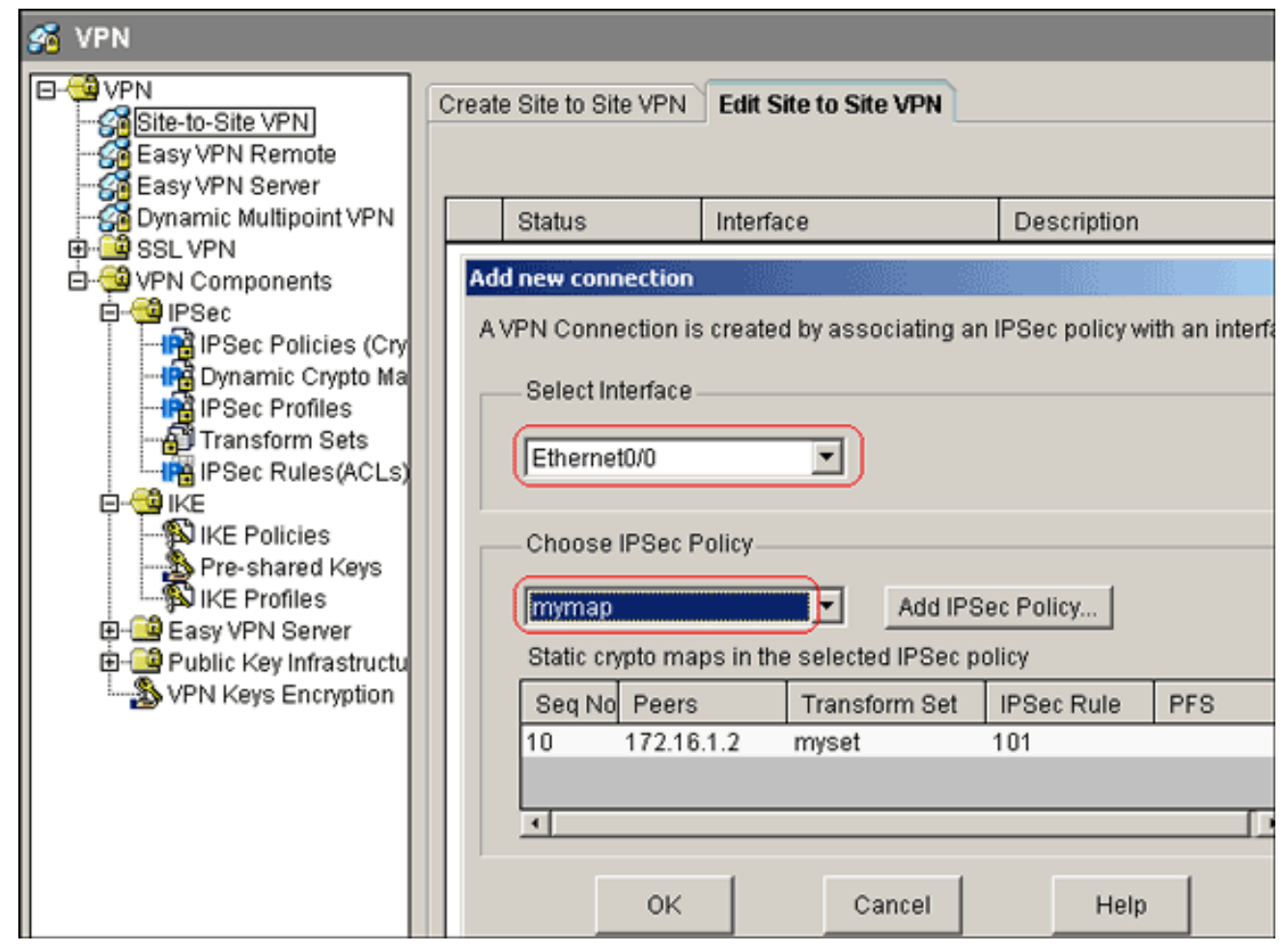

12. Klicken Sie auf OK. Hinweis: Dies ist die entsprechende CLI-Konfiguration:

#### CLI-Konfiguration für Standort\_A-Router

| Standort_A-Router                                      |  |  |  |  |  |
|--------------------------------------------------------|--|--|--|--|--|
|                                                        |  |  |  |  |  |
| Site_A# <b>show running-config</b>                     |  |  |  |  |  |
| *Sep 25 21:15:58.954: %SYS-5-CONFIG_I: Configured from |  |  |  |  |  |
| console by console                                     |  |  |  |  |  |
| Building configuration                                 |  |  |  |  |  |
| Current configuration : 1545 bytes                     |  |  |  |  |  |
| !                                                      |  |  |  |  |  |
| version 12.4                                           |  |  |  |  |  |
| service timestamps debug datetime maea                 |  |  |  |  |  |
| service timestamps log datetime msec                   |  |  |  |  |  |
|                                                        |  |  |  |  |  |
| :<br>hostname Site A                                   |  |  |  |  |  |
|                                                        |  |  |  |  |  |
| boot-start-marker                                      |  |  |  |  |  |
| boot-end-marker                                        |  |  |  |  |  |
| !                                                      |  |  |  |  |  |
| !                                                      |  |  |  |  |  |
| no aaa new-model                                       |  |  |  |  |  |
| !                                                      |  |  |  |  |  |
| resource policy                                        |  |  |  |  |  |
| !                                                      |  |  |  |  |  |
| 1                                                      |  |  |  |  |  |
| !                                                      |  |  |  |  |  |
| ip cef                                                 |  |  |  |  |  |

```
crypto isakmp policy 10
hash md5
authentication pre-share
!--- Defines ISAKMP policy. crypto isakmp key 6 L2L12345
address 172.16.1.2 255.255.255.0
!--- Defines pre-shared secret used for IKE
authentication ! ! crypto ipsec transform-set myset esp-
des esp-md5-hmac
!--- Defines IPSec encryption and authentication
algorithms. ! crypto map mymap 10 ipsec-isakmp
set peer 172.16.1.2
set transform-set myset
match address 101
!--- Defines crypto map. ! ! ! ! interface Loopback0 ip
address 192.168.1.1 255.255.255.0 ip nat inside
ip virtual-reassembly
1
interface Ethernet0/0
ip address 10.1.1.2 255.255.255.0
ip nat outside
ip virtual-reassembly
half-duplex
crypto map mymap
!--- Apply crypto map on the outside interface. ! ! !---
Output Suppressed ! ip http server no ip http secure-
server ! ip route 0.0.0.0 0.0.0.0 10.1.1.1
ip nat inside source static network 192.168.1.0 10.5.5.0
/24
!--- Static translation defined to translate
Private_LAN1 !--- from 192.168.1.0/24 to 10.5.5.0/24. !-
-- Note that this translation is used for both !--- VPN
and Internet traffic from Private_LAN1. !--- A routable
global IP address range, or an extra NAT !--- at the ISP
router (in front of Site_A router), is !--- required if
Private_LAN1 also needs internal access. ip nat outside
source static network 192.168.1.0 10.10.10.0 /24
!--- Static translation defined to translate
Private_LAN2 !--- from 192.168.1.0/24 to 10.10.10.0/24.
! access-list 101 permit ip 10.5.5.0 0.0.0.255
192.168.1.0 0.0.0.255
!--- Defines IPSec interesting traffic. !--- Note that
the host behind Site_A router communicates !--- to
Private_LAN2 using 10.10.10.0/24. !--- When the packets
arrive at the Site_A router, they are first !---
translated to 192.168.1.0/24 and then encrypted by
IPSec. ! ! control-plane ! ! line con 0 line aux 0 line
vty 0 4 ! ! end Site_A#
```

#### **CLI-Konfiguration des Standorts\_B-Routers**

Standort\_B-Router

Site\_B#**show running\_config** Building configuration...

```
Current configuration : 939 bytes
version 12.2
service timestamps debug uptime
service timestamps log uptime
no service password-encryption
!
hostname Site_B
!
!
ip subnet-zero
crypto isakmp policy 10
hash md5
authentication pre-share
crypto isakmp key L2L12345 address 10.1.1.2
255.255.255.0
1
!
crypto ipsec transform-set myset esp-des esp-md5-hmac
crypto map mymap 10 ipsec-isakmp
set peer 10.1.1.2
set transform-set myset
match address 101
1
interface Ethernet0
ip address 192.168.1.1 255.255.255.0
1
interface Ethernet1
ip address 172.16.1.2 255.255.255.0
crypto map mymap
!--- Output Suppressed ! ip classless ip route 0.0.0.0
0.0.0.0 172.16.1.1
ip http server
1
access-list 101 permit ip 192.168.1.0 0.0.0.255 10.5.5.0
0.0.0.255
1
line con 0
line aux 0
line vty 0 4
!
end
Site_B#
```

# <u>Überprüfen</u>

Dieser Abschnitt enthält Informationen, mit denen Sie überprüfen können, ob Ihre Konfiguration ordnungsgemäß funktioniert.

Das <u>Output Interpreter Tool</u> (nur <u>registrierte</u> Kunden) (OIT) unterstützt bestimmte **show**-Befehle. Verwenden Sie das OIT, um eine Analyse der **Ausgabe des** Befehls **show anzuzeigen**.

 show crypto isakmp sa: Zeigt alle aktuellen Sicherheitszuordnungen (SAs) f
ür Internet Key Exchange (IKE) auf einem Peer an.

| Site_A# <b>show</b> c | rypto isakmp sa |         |           |      |        |
|-----------------------|-----------------|---------|-----------|------|--------|
| dst                   | src             | state   | conn-id : | slot | status |
| 172.16.1.2            | 10.1.1.2        | QM_IDLE | 1         | 0    | ACTIVE |

 show crypto isakmp sa detail: Zeigt die Details aller aktuellen IKE-SAs in einem Peer an. Site\_A#show cryto isakmp sa detail

```
Codes: C - IKE configuration mode, D - Dead Peer Detection
       K - Keepalives, N - NAT-traversal
       X - IKE Extended Authentication
       psk - Preshared key, rsig - RSA signature
       renc - RSA encryption
 C-id Local
            Remote I-VRF Status Encr Hash Auth DH Lifetime
  Cap.
 1 10.1.1.2 172.16.1.2
                                           ACTIVE des md5 psk 1 23:59:42
       Connection-id:Engine-id = 1:1(software)
• show crypto ipsec sa: Zeigt die von aktuellen SAs verwendeten Einstellungen an.
 Site_A#show crypto ipsec sa
 interface: Ethernet0/0
    Crypto map tag: mymap, local addr 10.1.1.2
    protected vrf: (none)
    local ident (addr/mask/prot/port): (10.5.5.0/255.255.255.0/0/0)
```

```
remote ident (addr/mask/prot/port): (192.168.1.0/255.255.255.0/0/0)
current_peer 172.16.1.2 port 500
 PERMIT, flags={origin_is_acl,}
 #pkts encaps: 2, #pkts encrypt: 2, #pkts digest: 2
 #pkts decaps: 2, #pkts decrypt: 2, #pkts verify: 2
 #pkts compressed: 0, #pkts decompressed: 0
 #pkts not compressed: 0, #pkts compr. failed: 0
 #pkts not decompressed: 0, #pkts decompress failed: 0
 #send errors 3, #recv errors 0
```

```
local crypto endpt.: 10.1.1.2, remote crypto endpt.: 172.16.1.2
path mtu 1500, ip mtu 1500, ip mtu idb Ethernet0/0
current outbound spi: 0x1A9CDC0A(446487562)
```

```
inbound esp sas:
spi: 0x99C7BA58(2580003416)
  transform: esp-des esp-md5-hmac ,
  in use settings ={Tunnel, }
  conn id: 2002, flow_id: SW:2, crypto map: mymap
  sa timing: remaining key lifetime (k/sec): (4478520/3336)
  IV size: 8 bytes
  replay detection support: Y
  Status: ACTIVE
```

```
inbound ah sas:
```

```
inbound pcp sas:
```

```
outbound esp sas:
spi: 0x1A9CDC0A(446487562)
  transform: esp-des esp-md5-hmac ,
  in use settings ={Tunnel, }
  conn id: 2001, flow_id: SW:1, crypto map: mymap
  sa timing: remaining key lifetime (k/sec): (4478520/3335)
  IV size: 8 bytes
```

```
replay detection support: Y
         Status: ACTIVE
      outbound ah sas:
      outbound pcp sas:
 Site_A#

    show ip nat translations: Zeigt Informationen zu Übersetzungssteckplätzen an.

 Site_A#show ip nat translations
 Pro Inside global Inside local
                                           Outside local
                                                              Outside global
 ----
                        _ _ _
                                           10.10.10.1
                                                              192.168.1.1
 ____
                        _ _ _
                                           10.10.10.0
                                                             192.168.1.0
                                                              ___
 --- 10.5.5.1
                       192.168.1.1
                                           ___
 --- 10.5.5.0
                       192.168.1.0
                                           _ _ _
                                                               _ _ _
• show ip nat statistics: Zeigt statische Informationen über die Übersetzung an.
 Site_A#show ip nat statistics
 Total active translations: 4 (2 static, 2 dynamic; 0 extended)
 Outside interfaces:
   Ethernet0/0
 Inside interfaces:
   Loopback0
 Hits: 42 Misses: 2
```

Gehen Sie wie folgt vor, um die Verbindung zu überprüfen:Wählen Sie in SDM Extras > Ping aus, um den IPsec-VPN-Tunnel mit der Quell-IP als 192.168.1.1 und der Ziel-IP als 10.10.10.1 einzurichten.
 Ping

 \* Source: 192.168.1.1
 Sending 5, 100-byte ICMP Echos to 10.10.10.1, timeout is 2 seco

CEF Translated packets: 13, CEF Punted packets: 0

Expired translations: 7

Dynamic mappings: Queued Packets: 0

Site\_A#

| * Source:       | 192.168.1.1 | Sendin | g 5, 100-byte ICMF  | <sup>o</sup> Echos to 10.10.10 | .1, timeout is 2 secor |
|-----------------|-------------|--------|---------------------|--------------------------------|------------------------|
| Destination:    | 10.10.10.1  | Succes | ss rate is 40 perce | nt (2/5), round-trip n         | nin/avg/max = 36/38/4  |
|                 | Ping        |        |                     |                                |                        |
|                 |             |        |                     |                                |                        |
|                 |             | •      |                     |                                |                        |
| (*) Optional Fi | eld         |        | Clear Output        | Close                          | Help                   |

Klicken Sie auf **Test Tunnel**, um zu überprüfen, ob der IPsec VPN-Tunnel wie in diesem Bild gezeigt eingerichtet ist.

| Create Site to Site VPN    | Edit Site to Site VPN                  |                                      |                        |
|----------------------------|----------------------------------------|--------------------------------------|------------------------|
|                            |                                        |                                      | Add                    |
| Status                     | Interface                              | Description                          | IPSec Policy           |
| 🗢 Down                     | Ethernet0/0                            |                                      | mymap 1                |
|                            |                                        |                                      | •                      |
|                            | C                                      | lear Connection                      | nel.). Generate Mirror |
| Klicken Sie auf<br>Start.  |                                        |                                      | _                      |
| VPN Troubleshooting        |                                        |                                      |                        |
| Tunnel Details             |                                        |                                      |                        |
| Interface: Etherne         | et0/0                                  | Peer: 172.16.1.2                     |                        |
| 1                          |                                        |                                      |                        |
|                            |                                        |                                      |                        |
|                            |                                        | 🗐 Su                                 | immary 📓 Details       |
| Activity                   |                                        |                                      | Status                 |
| Checking the tunnel        | status                                 |                                      | 🙄 Up                   |
| Inform         Failure Rea | Nation<br>VPN Troubles<br>The VPN Tunn | nooting is successful !<br>el is up. | (s)                    |
| Start                      | Save Report.                           | Close                                | Help                   |

# **Fehlerbehebung**

Dieser Abschnitt enthält Informationen zur Fehlerbehebung in Ihrer Konfiguration.

Site\_A#debug ip packet
IP packet debugging is on
Site\_A#ping
Protocol [ip]:
Target IP address: 10.10.10.1
Repeat count [5]:

Datagram size [100]: Timeout in seconds [2]: Extended commands [n]: y Source address or interface: 192.168.1.1 Type of service [0]: Set DF bit in IP header? [no]: Validate reply data? [no]: Data pattern [0xABCD]: Loose, Strict, Record, Timestamp, Verbose[none]: Sweep range of sizes [n]: Type escape sequence to abort. Sending 5, 100-byte ICMP Echos to 10.10.10.1, timeout is 2 seconds: Packet sent with a source address of 192.168.1.1 11111 Success rate is 100 percent (5/5), round-trip min/avg/max = 40/45/52 ms Site A# \*Sep 30 18:08:10.601: IP: tableid=0, s=192.168.1.1 (local), d=10.10.10.1 (Ethern et0/0), routed via FIB \*Sep 30 18:08:10.601: IP: s=192.168.1.1 (local), d=10.10.10.1 (Ethernet0/0), len 100, sending \*Sep 30 18:08:10.641: IP: tableid=0, s=10.10.10.1 (Ethernet0/0), d=192.168.1.1 ( Loopback0), routed via RIB \*Sep 30 18:08:10.641: IP: s=10.10.10.1 (Ethernet0/0), d=192.168.1.1, len 100, rc vd 4 \*Sep 30 18:08:10.645: IP: tableid=0, s=192.168.1.1 (local), d=10.10.10.1 (Ethern et0/0), routed via FIB \*Sep 30 18:08:10.645: IP: s=192.168.1.1 (local), d=10.10.10.1 (Ethernet0/0), len 100, sending \*Sep 30 18:08:10.685: IP: tableid=0, s=10.10.10.1 (Ethernet0/0), d=192.168.1.1 ( Loopback0), routed via RIB \*Sep 30 18:08:10.685: IP: s=10.10.10.1 (Ethernet0/0), d=192.168.1.1, len 100, rc vd 4 \*Sep 30 18:08:10.685: IP: tableid=0, s=192.168.1.1 (local), d=10.10.10.1 (Ethern et0/0), routed via FIB \*Sep 30 18:08:10.689: IP: s=192.168.1.1 (local), d=10.10.10.1 (Ethernet0/0), len 100, sending \*Sep 30 18:08:10.729: IP: tableid=0, s=10.10.10.1 (Ethernet0/0), d=192.168.1.1 ( Loopback0), routed via RIB \*Sep 30 18:08:10.729: IP: s=10.10.10.1 (Ethernet0/0), d=192.168.1.1, len 100, rc vd 4 \*Sep 30 18:08:10.729: IP: tableid=0, s=192.168.1.1 (local), d=10.10.10.1 (Ethern et0/0), routed via FIB \*Sep 30 18:08:10.729: IP: s=192.168.1.1 (local), d=10.10.10.1 (Ethernet0/0), len 100, sending \*Sep 30 18:08:10.769: IP: tableid=0, s=10.10.10.1 (Ethernet0/0), d=192.168.1.1 ( Loopback0), routed via RIB \*Sep 30 18:08:10.769: IP: s=10.10.10.1 (Ethernet0/0), d=192.168.1.1, len 100, rc vd 4 \*Sep 30 18:08:10.773: IP: tableid=0, s=192.168.1.1 (local), d=10.10.10.1 (Ethern et0/0), routed via FIB \*Sep 30 18:08:10.773: IP: s=192.168.1.1 (local), d=10.10.10.1 (Ethernet0/0), len 100, sending \*Sep 30 18:08:10.813: IP: tableid=0, s=10.10.10.1 (Ethernet0/0), d=192.168.1.1 ( Loopback0), routed via RIB \*Sep 30 18:08:10.813: IP: s=10.10.10.1 (Ethernet0/0), d=192.168.1.1, len 100, rc vd 4

### Zugehörige Informationen

- Häufigste L2L- und Remote Access IPSec VPN-Lösungen zur Fehlerbehebung
- <u>Konfigurationsbeispiel für IPSec zwischen ASA/PIX und dem Cisco VPN 3000-Concentrator</u> mit sich überschneidenden privaten Netzwerken

<u>Technischer Support und Dokumentation - Cisco Systems</u>